راهنمای ثبت مقالات از طریق سامانه جامع پویا

ورود به سامانه جامع به پویا به آدرس <u>http://pooya.uoz.ac.ir</u>

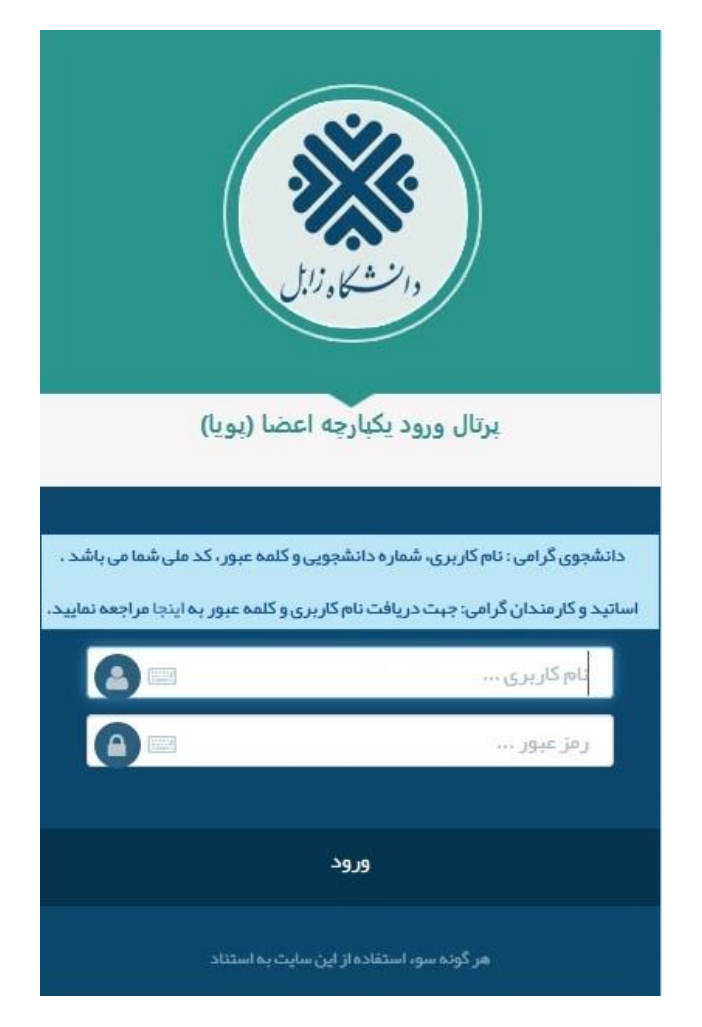

۱- در سربرگ <mark>پژوهشی</mark>، قسمت <mark>انتشارات، مدیریت مقالات نشریه</mark> را انتخاب و گزینه <mark>ایجاد</mark> را کلیک نمایید. ۲- تمامی فیلدهای مربوط به مقاله را با دقت تکمیل نمایید.

|                                                                                                    |    | والش <b>تكار</b> لازل |          |
|----------------------------------------------------------------------------------------------------|----|-----------------------|----------|
|                                                                                                    | ^  | 🛔 پژوهش               | C        |
| تاریخ شدوم اعتبار: 🔍 (میلاری):                                                                                                    | ^  | 🚆 فناورى              | - مالو   |
| نمایه استنادی معتبر: ۵۰ WOS-Core Collection (WOS-Core Collection )                                                                                                    |    | 🚦 انتشارات            | ارى-     |
|                                                                                                    |    | مدیریت کتاب ها        | <u>v</u> |
| نمایه تخصص معبر: CSA Uillson Lulu CSA Uillson                                                                                                    |    | مديريت مقالات نشريه   | ę,       |
| 🗖 مصوب کارگروه اعتبار سنجی دانشگاه تاریخ نصوب: 🖸 (میلادی):                                                                                                    |    | مديريت مقالات همايش   | آموز     |
| ا نامعتبر دانشگاه انامعتبر وزارت<br>تاریخ ورود به فهرست ای در بر بر ای تاریخ خروج از فهرست ای در بر بر ای                                                                                                    |    | طرح تشويق مقالات      |          |
| نامعتبر: المعتبر: المعتبر: المعتبر: المعتبر: المعتبر:                                                                                                    |    |                       | هشى      |
|                                                                                                    |    | P                     | پژ و     |
| كليد والأكان:                                                                                                    | 1  |                       | (:       |
|                                                                                                    | _1 |                       | Idlian   |
|                                                                                                    |    |                       | ورى      |
| چيږد،                                                                                                    |    |                       | فأ       |
| di                                                                                                    |    |                       | G.       |
| No file selectedBrowse ثبت اوليه توسط استاد                                                                                                    |    |                       | اجتم     |
| تصویر تماهی صفحات مفاله چاپ شده بیوست گردد.<br>تصویر تماهی صفحات مفاله چاپ شده بیوست گردد.                                                                                                    |    |                       | نگی و    |
| ضمن رعایت کنیه حقوق نشر، با قرار گرفتن متن کامل مقاله در ویگاه دانشگاه موافقم . <i>∪</i> یلی ®خبر<br>تو <b>ح</b> ه: قرارگرفتن متن کامل مقاله در سات دانشگاه علابه بر کمك به نشر و ترویج مطالب علمی، ناعث شاخص گذاری مقاله در coode scholar (گوگار پژوهشگر) می |    |                       | فره      |
| باشد، میزان مقالات شاخص گذاری شده دراین ایزار، یکی از معبارهای ارزبابی علمی دانشگاه های چهان در دنیای مجازی می باشد.                                                                                                    |    |                       | ç        |
| دحيرة                                                                                                    |    |                       | اجرار    |

۳- در انتها فایل پی دی اف مقاله را بارگذاری نمایید.

۴- دكمه ذخيره را جهت ثبت اوليه مقاله كليك كنيد. توجه داشته باشيد هنوز مقاله شما ارسال نهايي نشده است.

|   |                                                                                                    | دانست می ولایل         |         |
|---|----------------------------------------------------------------------------------------------------|------------------------|---------|
|   | · · · · · · · · · · · · · · · · · · ·                                                                                                    | ដ پژوهش                |         |
|   | 🔥 استاد گرامی بعد از ثبت و تکمیل مقاله حتما بر روی دکمه ارسال کنیک نمایند تا مقاله مربوطه برای کارشناس پژوهشری ارسال گردد.                                                    | م ដ فناوری             |         |
|   | فهرست مقالات اطلاعات مقاله نویسندگان مقاله                                                                                                    | ع 📰 انتشارات           |         |
|   | كد مقاله 8272                                                                                                    | مديريت كتاب ها         | •       |
|   | تخصيص امتياز نويسندگان مقاله بر اساس اين كه مقاله مستخرج ازيايان نامه با رساله دانشجو باشد،متفاوت خواهد بود.<br>الناصل این از مصاد مقاله وصد نام گردند                        | یے مدیریت مقالات نشریہ |         |
|   | ندا در باسخ سوان مربوطه دفت لازم مبدون دردد.<br>نویسنده                                                                                                    | مديريت مقالات همايش    | -1      |
|   | ● دانشجو: جستجوې دانشجو پر اساس نام و نام خاتوادگې                                                                                                    | طرح تشويق مقالات       |         |
|   | کد دانشجویی:<br>نام و نام خانوادگی دانشجو:                                                                                                    | بردومشر                | tiene t |
|   | ا مقاله از پایان نامه با رساله دانشچو بوده است<br>O استاد/کلرمند:<br>نام و نام خانوادگی استاد:<br>□ مقاله هستخرج از پایان نامه با رساله (خود استاد) می باشد                   | فتاورى اطلاعات         |         |
|   | O میفرقه: نام و نام خانوادگی:<br>* اگر مقاله شما به زبان غیر فارسی می باشد، نام و نام خانوادگی فرد متفرقه را به زبان انگلیسی وارد کنید □ مقاله توسط این نویسنده ارائه شده است | هنگی و اجتماعی         |         |
| K | اولویت: (براساس ترتیب<br>درج شده در مقانه)<br>۲ ۲                                                                                                    | اجرایی                 |         |

۵- تکمیل اطلاعات نویسندگان در سربر گ <mark>نویسندگان مقاله</mark>

**نکته ۱:** در صورتی که همکار مقاله دانشجو باشد در قسمت دانشجو، بر اساس نام یا شماره دانشجویی جستجو و انتخاب کنید.

**نکته ۲**: در صورتی که همکار مقاله از اعضای هیات علمی یا کارمندان دانشگاه باشد در قسمت استاد/کارمند نام همکار را وارد و انتخاب کنید.

|   |                                                                                                    | ، النشكية, زايل                                  |
|---|----------------------------------------------------------------------------------------------------|--------------------------------------------------|
|   |                                                                                                    | ا بژوهش                                          |
|   | / استاد گرامی بعد از ثبت و نکمیل مقانه حتما بر روی دکمه ارسال کلیک نمایند تا مقانه مربوطه برای کارشناس پژوهشی ارسال گردد.<br>فهرست مقالات   اطلاعات مقانه   نویسندگات مقانه | ه ۱ قناوری<br>۲ ۱۱ تشارات                        |
|   | كد مقاله 8272                                                                                                    | مدیریت کتاب ها                                   |
|   | تخصيمي اهتيار نوسندگان مقانه بر اساس اين كه مقانه مستخرج ازبابان نامه يا رساله دانشجو باشد،متفاوت خواهد بود.<br>لذا در باست سوان مربوطه دقت لازم ميذول گردد.<br>انویسنده    | مدیریت مقالات نشریه<br>یع<br>مدیریت مقالات همایش |
|   | ♦ دانشجو: جستجوی دانشجو پر اساس نام و نام خانوادگی                                                                                                    | طرح تشويق مقالات                                 |
|   | کد دانشجویی:<br>نام و نام خانوادگی دانشجو:                                                                                                    | پژوهش                                            |
|   | مقاله از پایان نامه یا رساله دانشجو بوده است<br>                                                                                                    | C.                                               |
|   | 0 استاد/کارهند:                                                                                                    | الله<br>ي                                        |
|   | نام و نام خانوادگی استاد:<br>مفاله مستخرج از پایان نامه با رساله (خود استاد) می باشد                                                                                        | فتاور                                            |
|   | O منفرقه: نام و نام خانوادگی:<br>* اگر مقاله شما به زبان غیر فارسی می باشد، نام و نام خانوادگی فرد منفرقه را به زبان انگلیسی وارد کنید                                      | و اجتماعی                                        |
|   | 🗌 مقاله توسنده ارائه شده است                                                                                                    | فرهنگی و                                         |
| ¢ | اولویت: (دراساس ترتیب<br>درج شده در مقاله)<br><                                                                                                    | اور ایی                                          |

نکته ۳: اگر همکار فردی خارج دانشگاه باشد اطلاعات فرد را در قسمت متفرقه وارد کنید.

|                                                                                                    | دانت من وزيل        |          |
|----------------------------------------------------------------------------------------------------|---------------------|----------|
|                                                                                                    | 👪 بژوهش             |          |
| م استاد گرامه، بعد از ثبت و تکمیا، مقاله جنما بر روی دکمه ارسال کنک نمایند تا مقاله مربوطه بر ای کارشناس، بژوهشه، ارسال گردد.          | 🔡 فناوری            | - مالى   |
| فهرست مقالات اطلاعات مقاله انويسندگان مقاله                                                                                            | ដ انتشارات          | دى       |
| 9777                                                                                                    | مديريت كتاب ها      | <u>v</u> |
| دد نفانه<br>تخصیص امتیاز نویسندگان مقاله بر اساس این که مقاله مستخرج ازپایان نامه با رساله دانشجو باشد،متفاوت خواهد بود.               | مديريت مقالات نشريه | ę,       |
| لذا در باسخ سوال مربوطه دقت لازم مبذول گردد.<br>نویسنده                                                                                | مديريت مقالات همايش | أمون     |
|                                                                                                    | طرح تشويق مقالات    |          |
| ک دانشجو، می میشوی دانشجو از اساس مار و مار خاودیای<br>کد دانشجویی:<br>نام و نام خانوادگی دانشجو:                                      | ٩                   | پرومسی   |
| ـــــــــــــــــــــــــــــــــــــ                                                                                                  |                     | [        |
| ۲ استاد/کارمید:                                                                                                    |                     |          |
| نام و نام خانوادگی استاد:<br>□ مقاله مستخرج از پایان نامه یا رساله (خود استاد) هی باشد                                                 |                     | فناورى   |
| O متفرقه: نام و نام خانوادگی:<br>* اگر مقاله شما به زبان غیر فارسی می باشد، نام و نام خانوادگی فرد منفرقه را به زبان انگلیسی وارد کنید |                     | اجتماعى  |
| 🗌 مقاله توسط این نویسنده ارائه شده است                                                                                                 |                     | فرهنگی و |
| اولویت: (پراساس ترئیب<br>درج شده در مقاله)<br>۷                                                                                        |                     | ايي      |

۶- ذخیره اطلاعات وارد شده

|             |        |             |                                                                                           |                                                        |                               |                                         |                                      |                                       |          | دانت <b>کار</b> زال |
|-------------|--------|-------------|-------------------------------------------------------------------------------------------|--------------------------------------------------------|-------------------------------|-----------------------------------------|--------------------------------------|---------------------------------------|----------|---------------------|
|             |        |             |                                                                                           |                                                        |                               |                                         |                                      |                                       | ^        | 🚦 پژوهش             |
|             |        |             | ای کارشناس پژوهشای ارسالا گردد.                                                           | مقاله مربوطه برا                                       | کمه ارسال کلیک نمایید تا<br>م | <b>حتما بر روی دک</b><br>نوسندگان مقاله | <b>و نکمیل مقاله</b><br>طلاعات مقاله | یناد گرامی بعد از تیت<br>فهرست مقالات | <u>-</u> | انشارات<br>انتشارات |
|             |        |             | Qx                                                                                        |                                                        | ه بر اس اس                    |                                         | ابحاد 🙆 احذف                         | stallåa ülc\lbl                       |          | مديريت كتاب ها      |
|             |        |             | •                                                                                         |                                                        | 0                             | · · · ·                                 | 0.0                                  |                                       |          | مديريت مقالات نشريه |
| وضعيت مقاله | ويرايش | نحوه انتشار |                                                                                           | عنوان مقاله                                            | عنوان نشريه                   | نشربه                                   | کد مقاله 🔻                           |                                       |          | مديريت مقالات همايش |
|             | Ø      | چاپ شدہ     | بی سدیم (SAR) در آبهای زیرزمینی با<br>ب خطی چند متغیره شبکهی عصبی مصنوعی<br>ب دشت بجستان) | براورد نسبت جذ<br>استفاده از وایاز۶<br>(مطالعهای مورد۶ | <sup>ئ</sup> باه و زیست بوم   | Ś 2018                                  | 8272                                 | Ø                                     |          | طرح تشويق مقالات    |
|             |        |             |                                                                                           |                                                        |                               |                                         |                                      |                                       |          | , P                 |
| -           |        |             |                                                                                           |                                                        |                               |                                         |                                      |                                       |          |                     |
|             |        |             |                                                                                           |                                                        |                               |                                         |                                      |                                       |          |                     |
|             |        |             |                                                                                           |                                                        |                               |                                         |                                      |                                       |          |                     |
|             |        |             |                                                                                           |                                                        |                               |                                         |                                      |                                       |          |                     |
|             |        |             |                                                                                           |                                                        |                               |                                         |                                      |                                       |          |                     |
|             |        |             |                                                                                           |                                                        |                               |                                         |                                      |                                       |          |                     |
|             |        |             |                                                                                           |                                                        |                               |                                         |                                      |                                       |          |                     |

٧- پس از انجام تمامی مراحل ثبت مقاله، نهایتاً آن را از قسمت مدیریت مقالات نشریه با کلیک دگمه «ارسال» واقع در ستون آخر «وضعیت مقاله» جهت بررسی و تائید به معاونت پژوهشی ارسال فرمائید.

**نکته:** پس از تأیید مقاله توسط کارشناس ارزیابی پژوهش، مقاله ثبت شده در بخش <mark>طرح تشویق مقالات</mark> قابل مشاهده خواهد بود.